# **BİLİM VE SANAT MERKEZLERİ GRUP TARAMA UYGULAMASI**

# **TEKNİK HAZIRLIK KILAVUZU**

Merhaba Değerli Meslektaşlarımız,

Bilim ve Sanat Merkezlerine (BİLSEM) öğrenci seçme amacıyla yapılacak tarama uygulaması, bu yıl 1, 2 ve 3. sınıf öğrencileri için, tablet bilgisayarlar üzerinden yapılacaktır. Uygulamadan önce, uygulama esnasında ve uygulamadan sonra siz değerli meslektaşlarımızın desteğine ihtiyaç duymaktayız. Bu amaçla aşağıdaki kılavuz hazırlanmıştır. Vereceğiniz destek ve katkılardan dolayı şimdiden teşekkür ederiz.

ÖZEL EĞİTİM VE REHBERLİK HİZMETLERİ

GENEL MÜDÜRLÜĞÜ

# TABLETLERİ BİLSEM GRUP TARAMA UYGULAMASINA HAZIR HALE GETİRMEK İÇİN YAPILACAK İŞLEMLER

2016-2017 eğitim öğretim yılında bilim ve sanat merkezlerine öğrenci seçim süreci bilindiği üzere tablet bilgisayarlar üzerinden yapılacaktır. Bu süreçte kullanılacak tablet bilgisayarlar iki farklı versiyondan (MDM'li ve MDM'siz) oluşmaktadır. İki farklı versiyon için ön hazırlık çalışması farklı şekilde olacaktır.

# MDM'li Tablet Bilgisayarlar İçin Yapılacak Çalışma:

- Öncelikle tablet bilgisayarların çalışıp çalışmadığını kontrol ediniz.
- Tabletleri şarj ediniz ve her gün uygulamaya başlarken tablet bataryalarının tam dolu olduğundan emin olunuz.

### 1. <u>AŞAMA</u>

- Grup tarama uygulaması sürecinde kullanılacak tüm MDM'li tablet bilgisayarları açık konuma getirip, internet bağlantısını aktifleştirin.
- Tablet bilgisayarlar internete bağlanmaz ise kapatıp açın.

**ÖNEMLİ:** Tablet bilgisayarların aktivasyonu sürecinde internet bağlantısı için herhangi bir wi-fi bağlantısı kullanılabilir.

|                                              | 0 - Ağ Yok, Bağlantı Bekleniyor<br>mdmibnisina.eba.gov.tr | C               |                                                    |
|----------------------------------------------|-----------------------------------------------------------|-----------------|----------------------------------------------------|
|                                              |                                                           | ((;;))          | MEB<br>WPA2 PSK COMP ESS                           |
|                                              | Kablosuz Ağ Ayarlar                                       |                 | Xerox                                              |
|                                              | (((•)))                                                   | (())            | arge_fmo<br>WPAZPSK COMPLESS                       |
| Kurum Ilk Kayıt                              | МЕВ                                                       | ((()))          | CBS-EMLAK                                          |
| FXICBUFA185A2NA                              | Şifre                                                     |                 |                                                    |
| Sürüm : 87.0 16.05 2014 17.29                | Bağlan                                                    |                 | IEGDASKAN<br>WPAZ PSK COMP ESS                     |
| MAC : 48 e2 44 61 f9 19<br>IMEI :<br>Durum : |                                                           | ((\mathcal{o})) | VodafoneMobileWiFi-61F631<br>wPx2 PSK CCMP WPS ESS |
| 01 Oca 2015 00.03                            |                                                           |                 |                                                    |
|                                              |                                                           |                 |                                                    |
|                                              | 1                                                         |                 |                                                    |

- Şekilde gösterildiği üzere, tablet bilgisayarlar internete bağlandıktan sonra ekrana ID numarası gelecektir.
- Belirtilen tarihe kadar, grup tarama uygulamasında kullanılacak tüm tablet bilgisayarlara (asıl ve yedek) ID numarasının gelmesi zorunludur.
- ID numarası ekranda görüldükten sonra tablet bilgisayarları kapatabilirsiniz.

ÖNEMLİ: 1. ve 2. aşama işlemleri 24 Ocak 2017 tarihi mesai bitimine kadar bitirilmelidir.

|             |                                                                                                    | 50 - Lütfen Kullanıcı Kodunuzu ve Şifrenizi Yazınız. | <b>A</b>           |                                            |
|-------------|----------------------------------------------------------------------------------------------------|------------------------------------------------------|--------------------|--------------------------------------------|
|             |                                                                                                    | TC Kimlik No                                         |                    |                                            |
|             |                                                                                                    | Şifre                                                | (((a)))            | Kablosuz Ağlar<br>MEB *                    |
| ID Numarası |                                                                                                    | Aktive Et<br>mdmibnisina.eba.gov.tr                  |                    | WP42 PSK CCMP ESS<br>Xerox<br>IIBSS        |
|             |                                                                                                    |                                                      | ((\cu))            | WEPESS                                     |
|             | Kullanıcı İlk Kayıt                                                                                                    |                                                      | (((\co)))          | arge_fmo<br>wPa2 PSK CCMP ESS              |
|             | FXICBUFA185A2NA                                                                                                    |                                                      | (( <sub>(</sub> )) | iedbaskan<br>WPA2 PSK CCMP ESS             |
|             | Surum : 87.0 16 05 2014 17:29<br>Ürün : GENERAL MOBILE etab5<br>MAC : 48 e2 44 61 f9 19<br>IMEI :<br>Durum :<br>Lon : 24 kB |                                                      | (((•)))            | CBS-EMLAK<br>WPA2 PSK CCMP ESS             |
|             | 18 Oca 2017 11:25                                                                                                    |                                                      | ((())              | AnkaraBB<br>WPA PSK TKIP WPA2 PSK CCMP ESS |
|             |                                                                                                    | ¥ 🚳 🎐 🔹 🔗 🛠 🛜                                        |                    |                                            |

25.01.2017 Tarihinden Sonra Yapılacak İşlemler (YEĞİTEK tarafından ID numaraları sisteme işlendikten sonra)

### 3. <u>AŞAMA</u>

```
ÖNEMLİ: Bu aşamaya başlanmadan önce 1. ve 2. aşama işlemlerinin tamamen bitirilmiş olması gerekmektedir.
```

- Tablet bilgisayarları açın ve internet bağlantısını aktif hale getirin.
- Kullanıcı kodu (9999999999) ve şifre (12345678) girin ve "Aktive Et" butonuna basın.
- Bu aşamada "yenile" butonuna ve "aktive et" butonuna 2-3 dakika arayla basmak gereklidir.
- Ekrana gelen hata uyarılarını dikkate almayın.
- Güncellemelerin yüklenmesi açısından bu süreç içerisinde 6-7 dakika arayla tablet bilgisayarı kapatıp açmak gereklidir.

|                                                                                                    | 50 - Kayıt Hatası WS.NullNode : WS.NullNode | 6       |                                                                |
|----------------------------------------------------------------------------------------------------|---------------------------------------------|---------|----------------------------------------------------------------|
|                                                                                                    | 99999999999                                 | C       |                                                                |
|                                                                                                    |                                             | (((e))) | Kabiosuz Agiar<br>MEB *                                        |
|                                                                                                    | Aktive Et                                   |         | WPAZ PSK CCMP ESS                                              |
|                                                                                                    |                                             |         | Xerox                                                          |
|                                                                                                    |                                             | (((())) | WEP ESS                                                        |
| Kullanıcı İlk Kayıt                                                                                |                                             | (((+))) | arge_fmo<br>WPA2 PSK CCMP ESS                                  |
| 000941866<br>EI FXICBUFA185A2NA                                                                    |                                             | (())    | iedbaskan<br>WPA2 PSK CCMP ESS                                 |
| Strüm : 93.16 16 05 2014 12:29<br>Ürün : GENERAL MOBILE etab5<br>MAC : 48 e2 44 61 f9 19<br>IMEI : |                                             |         | 210soldis1<br>WPA PSK CCMP+TKIP WPA2 PSK CCMP+TKIP preauth ESS |
| Durum :<br>Log : 250 KB<br>18 Oca 2017 14:04                                                       |                                             | (((*))) | VodafoneMobileWiFi-61F631<br>WPA2 PSK CCMP WPS ESS             |
|                                                                                                    |                                             |         |                                                                |
|                                                                                                    | 1 1 1 1 1 1 1 1 1 1 1 1 1 1 1 1 1 1 1 1     |         |                                                                |

Yukarıdaki işlemler bittikten sonra ( tablet bilgisayarın ve internetin durumuna göre 15-60 dakika arası sürmektedir) aşağıdaki görüntü ekrana gelecektir. Ekranın sol üst köşesinde "BİLSEM Eğitim Tableti" ibaresi kesinlikle görülmelidir.

|                                                                                                    | Başlat |               | Kablosuz Ağlar                                            |
|----------------------------------------------------------------------------------------------------|--------|---------------|-----------------------------------------------------------|
|                                                                                                    |        | (((*)))       | MEB *<br>WPA2 PSK CCMP ESS                                |
| Bilsem Eğitim<br>Tableti                                                                                                    |        | (())          | Xerox<br>IBSS                                             |
| Öğretmen                                                                                                    |        | (((*)))       | LG K10 LTE_3187<br>WPA2 PSK CCMP ESS                      |
| 999999 - Özel Eğitim Merkezi Tablet<br>Sınıfları                                                                                 |        | (())          | WEP ESS                                                   |
| Cihaz Kayıtlı                                                                                                    |        | (((*)))       | arge_fmo                                                  |
| 000941866                                                                                                    |        | <b>—</b>      | WPA2 PSK CCMP ESS                                         |
| FXICBUFA185A2NA                                                                                                    |        | ((*))         | iedbaskan<br>WPAZ PSK COMP ESS                            |
| Sürüm : 93.16 16 05 2014 12:29<br>Ürün : GENERAL MOBILE etab5<br>MAC : 48 e2 44 61 f9 19<br>IMEI :<br>Durum : 4<br>Log : 1052 KB |        | (((*))) WPA 5 | 210soldis1<br>SK CCMP+TKIP WPAZ PSK CCMP+TKIP preauth ESS |
| 18 Oca 2017 18:00                                                                                                    | 1      |               |                                                           |

• Tablet bilgisayarın aktivasyon işlemi tamamlanmıştır. "Başlat" butonuna tıklayın ve uygulama ekranı açılacaktır.

|                                                                                                    | Başlat | 0                    | Kablosuz Ağlar                                             |
|----------------------------------------------------------------------------------------------------|--------|----------------------|------------------------------------------------------------|
|                                                                                                    |        |                      | MEB *<br>WPA2 PSK CCMP ESS                                 |
| Bilsem Eğitim                                                                                                    |        |                      | Xerox                                                      |
| Öğretmen                                                                                                    |        | (())                 | LG K10 LTE_3187<br>WPA2 PSK CCMP ESS                       |
| 999999 - Özel Eğitim Merkezi Tablet<br>Sınıfları                                                                                 |        | ((p))                | WEP ESS                                                    |
| Cihaz Kayıtlı                                                                                                    |        | (())                 | arge_fmo                                                   |
| 000941866                                                                                                    |        |                      |                                                            |
| FXICBUFA185A2NA                                                                                                    |        | (())                 | iedbaskan<br>WPAZ PSK CCMP ESS                             |
| Sürüm : 93.16 16.05 2014 12:29<br>Ürün : GENERAL MOBILE etab5<br>MAC : 48 e2 44 61 f9 19<br>IMEI :<br>Durum : 4<br>Log : 1052 KB |        | (((*)) <sub>WP</sub> | 210soldis1<br>PSK CCMP+TKIP WPX2 PSK CCMP+TKIP preauth ESS |
| 18 Oca 2017 16:00                                                                                                    | 1      |                      |                                                            |

- MDM'li tabletlere "BİLSEM Grup Tarama Sistemi" uygulaması otomatik olarak yüklenecektir.
- Uygulamanın ekrana gelmesi biraz zaman alabilir bu süreçte gelene kadar lütfen bekleyiniz.

ÖNEMLİ: Yüklenen "Bilsem Grup Tarama Sistemi" uygulaması tablet bilgisayar internete bağlanarak bir kere çalıştırılmalıdır. Hangi IP den veya internet bağlantısından bağlandığı önemli değildir. Ancak uygulamanın yapılacağı tarihlerde sisteme girilen IP üzerinden sistem açılacaktır.

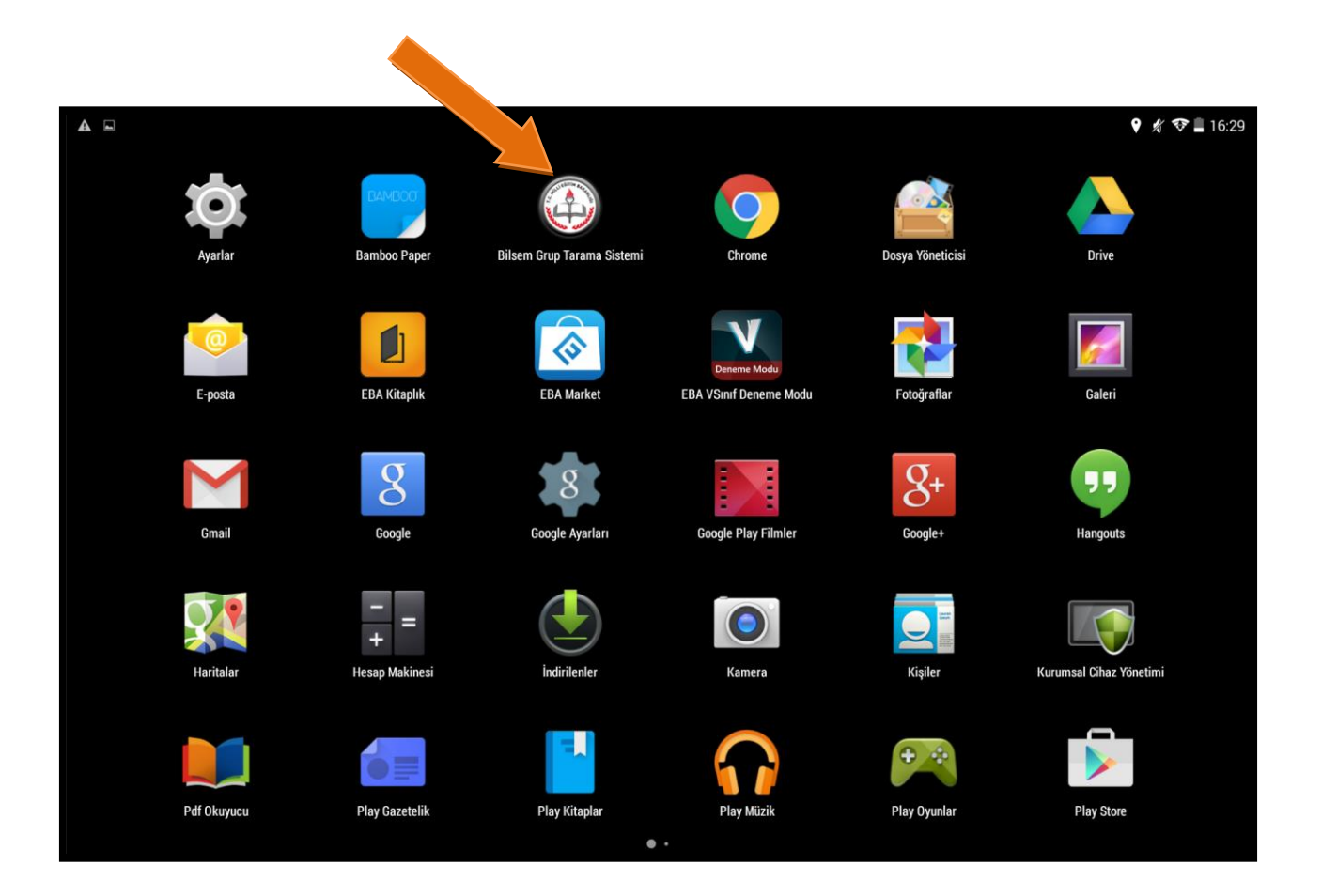

# MDM'siz Tablet Bilgisayarlar İçin Yapılacak Çalışma:

- Öncelikle tablet bilgisayarların çalışıp çalışmadığını kontrol ediniz.
- Tabletleri şarj ediniz ve her gün uygulamaya başlarken tablet bataryalarının tam dolu olduğundan emin olunuz.

#### 1. <u>AŞAMA</u>

"Bilsem Grup Tarama Sistemi" Google Playstore uygulaması olmadığı için mevcut ayarlarla yükleme yapılamamaktadır. Yükleme yapmak için "Ayarlar", "Güvenlik", "Bilinmeyen Kaynaklar"ı aktif hale getiriniz.

| ABLOSUZ VE AĞLAR | EKRAN GÜVENLIĞİ                                                                                              |
|------------------|----------------------------------------------------------------------------------------------------|
| 🕈 Kablosuz       | Ekran kilidi<br>Kaydırma                                                                                     |
| 8 Bluetooth      | Widget'ları etkinleştir                                                                                      |
| 🕽 Veri kullanımı |                                                                                                    |
| Diğer            | Cihaz sahibinin bilgileri                                                                                    |
| İHAZ             | ŞİFRELEME                                                                                                    |
| 🕅 Ses            | Tableti şifrele<br>Tabletinizin her açılışında şifresinin çözülmesi için sayısal bir PIN veya şifre istensin |
| D Ekran          | ŞiFRELER                                                                                                    |
| <b>D</b> epolama | Şifreleri görünür yap                                                                                        |
| Pil              | CIHAZ YÖNETIMI                                                                                               |
| 🔄 Uygulamalar    | Cihaz yöneticileri                                                                                           |
| işisel           |                                                                                                    |
| Konum            | Bilinmeyen kaynaklar<br>Bilinmeyen kaynaklardan uygulama yüklemeye izin ver                                  |
| Güvenlik         | Uygulamaları doğrula<br>Zararlı olabilecek uygulamaların yüklenmesine izin yerme yeva uyar                   |

Uygulama APK'sını tabletlere yükleyiniz. Uygulama sadece sınav yapılacak kurum internetinden yüklenebilir. Yüklemede sorun olursa IP numaranızı kontrol ediniz. Uygulamayı yükledikten sonra **"Bilsem Grup Tarama Sistemi"** simgesi ekranda, aşağıdaki gibi görülecektir.

ÖNEMLİ: Bilsem Grup Tarama Sistemi uygulamasının indirileceği adres daha sonra ilgili birimlere bildirilecektir.

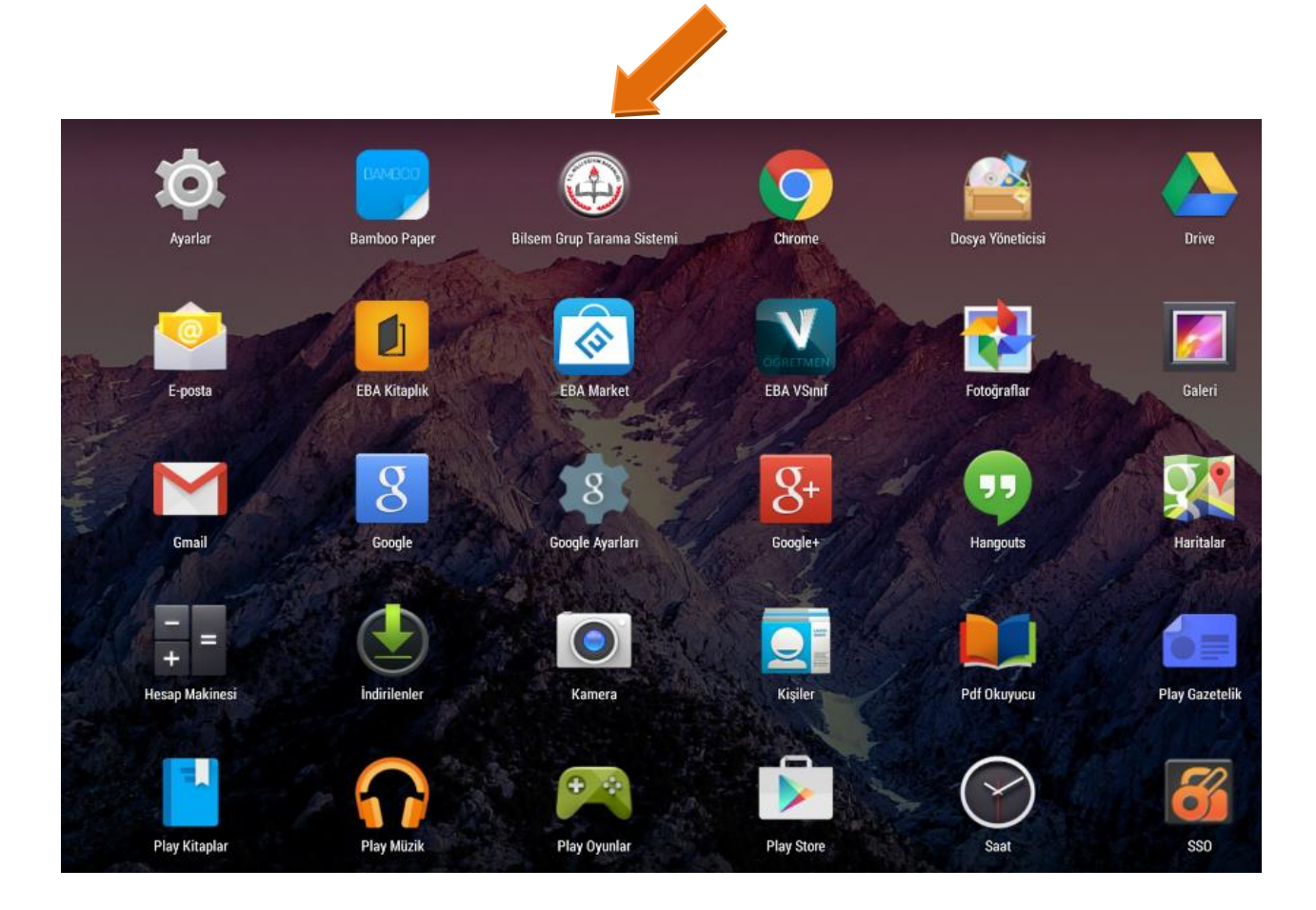

ÖNEMLİ: Yüklenen "Bilsem Grup Tarama Sistemi" uygulaması tablet bilgisayar internete bağlanarak bir kere çalıştırılmalıdır.

### **UYARI**

- Tablet bilgisayarları uygulamayı gerçekleştirecek öğretmenlere teslim etmeden önce, tablet bilgisayarların uygulama yapmaya hazır olup olmadığını mutlaka kontrol ediniz.
- MDM'siz tablet bilgisayarlarda geçen yıl yüklenen uygulamaların kaldırılması ve BİLSEM GRUP TARAMA UYGULAMASI 2017 'nin yüklenmesi gerekmektedir.
- Bilsem Grup Tarama Uygulaması, MDM'li veya MDM'siz tüm tabletlerde belirlenen tarih ve saatlerde sadece kurum IP'si üzerinden çalışacaktır.